BADAN KEPEGAWAIAN DAN PENGEMBANGAN SUMBERDAYA MANUSIA

## NANUAL BOOK Validasi Skumptk

## VALIDASI SKUMPTK

1. Masuk ke website **kepegawaian.surakarta.go.id**, lalu pilih aplikasi Portal Pegawai.

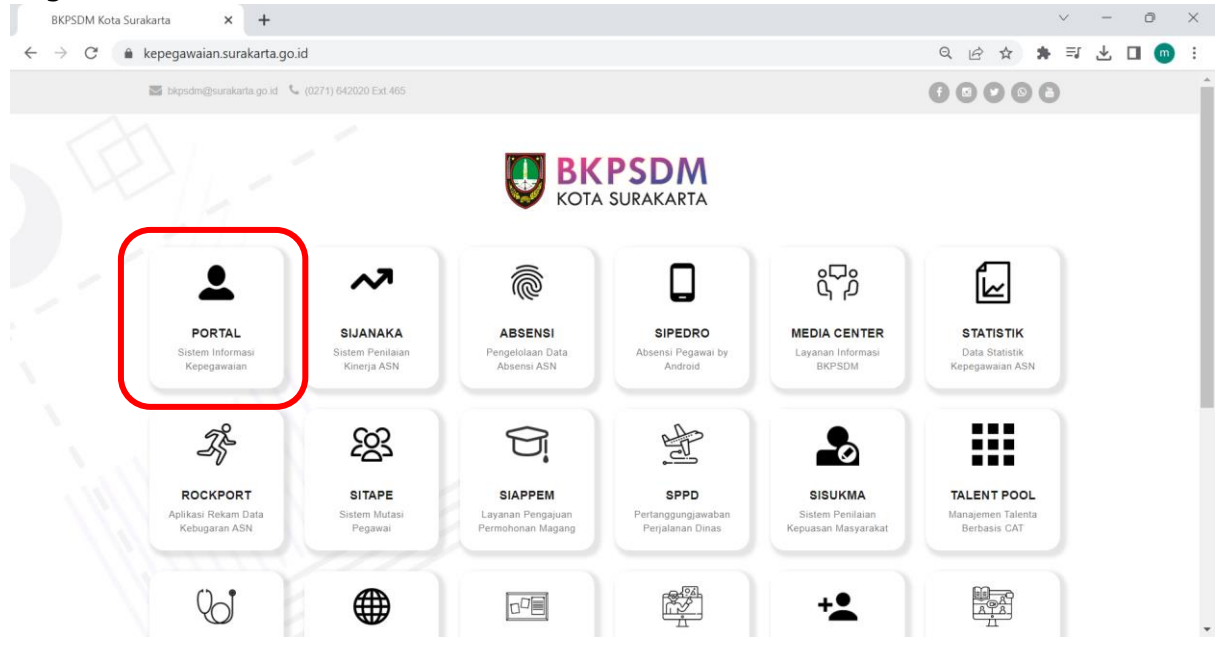

2. Setelah masuk ke halaman **Portal Pegawai**, login dengan menggunakan username dan password.

|              | ••••••                  | · • · · · r |          |              |      |   |   |                                             |           |  |    |   |   |   |   |        |          |   |   |    |
|--------------|-------------------------|-------------|----------|--------------|------|---|---|---------------------------------------------|-----------|--|----|---|---|---|---|--------|----------|---|---|----|
|              | BKPSDM Kota Surakarta   | >           | × ©      | User Login   |      | × |   | +                                           |           |  |    |   |   |   |   | $\sim$ | -        | 0 |   | ×  |
| $\leftarrow$ | $\rightarrow$ C $$ pega | wai.suraka  | arta.go. | id/portal/lo | ogin |   |   |                                             |           |  | 07 | Q | ß | ☆ | * | ≡J     | $_{\pm}$ |   | m | :  |
| ļ            |                         |             |          |              |      |   |   | KOTA SURAK                                  | i<br>ARTA |  |    |   |   |   |   |        |          |   |   | Î  |
|              |                         |             |          |              |      |   |   | Masuk Akun                                  |           |  |    |   |   |   |   |        |          |   |   |    |
|              |                         |             |          |              |      |   |   | 🖀 Username                                  |           |  |    |   |   |   |   |        |          |   |   |    |
|              |                         |             |          |              |      |   | ľ | Password                                    |           |  |    |   |   |   |   |        |          |   |   |    |
|              |                         |             |          |              |      |   |   | Remember Me                                 |           |  |    |   |   |   |   |        |          |   |   | l  |
|              |                         |             |          |              |      |   |   | Lupa password? Klik disini                  |           |  |    |   |   |   |   |        |          |   |   | l  |
|              |                         |             |          |              |      |   |   | Belum terdaftar? Buat Akun                  |           |  |    |   |   |   |   |        |          |   |   |    |
|              |                         |             |          |              |      |   | 4 | Didukung Oleh:<br>Sertifikasi<br>Elektronik |           |  |    |   |   |   |   |        |          |   |   | I. |

3. Untuk Pejabat / Pengelola Kepegawaian yang akan melakukan validasi SKUMPTK, masuk pada menu **Layanan -> Layanan SKUMPTK.** 

| ሐ  |                       |
|----|-----------------------|
|    |                       |
| ይ  |                       |
| ē  |                       |
| ß  |                       |
| 88 | Layanan               |
|    | Layanan KGB           |
|    | Layanan KGB TTE       |
| 0  | Layanan IDCard        |
|    | Layanan Cuti Tahunan  |
|    | Layanan Pensiun       |
|    | Layanan Tugas Belajar |
|    | Layanan SKUMPTK       |
|    | Layanan LHK           |

4. Lalu, akan muncul data Usulan SKUMPTK dari OPD masing-masing. Untuk melakukan validasi, klik tombol **Validasi** pada data yang dipilih.

|        |         | USULAN (420)             | CETAK <sup>18</sup> |          | TTEO                  |                     | AR         | SIP        |
|--------|---------|--------------------------|---------------------|----------|-----------------------|---------------------|------------|------------|
| SKU    | MPTK US | SULAN                    |                     |          |                       |                     |            |            |
| Displa | ay 5    | ✓ records per page       |                     |          |                       |                     | Search     | h:         |
|        | ▲<br>NO | NAMA                     | TMT SKUMPTK         | GOLONGAN | MASA KERJA<br>TAHUN 🔶 | A GOLONGAN<br>BULAN | GAJI POKOK |            |
| 1      |         | STEVANUS DANANG SETIYONO | 03 Januari 2024     | III/a    | 0                     | 0                   | 2744500    | 🖹 Validasi |
| 2      |         | SUKIMAN                  | 02 Januari 2024     | III/d    | 0                     | 0                   | 4237500    | Validasi   |
| 3      |         | SITI NUR HANDAYANI       | 01 Januari 2024     | III/a    | 0                     | 0                   | 3059800    | Validasi   |
| 4      |         | DJANUARIJANTO            | 01 Januari 2024     | III/c    | 0                     | 0                   | 3821000    | Validasi   |
| 5      |         | NGATINI                  | 01 Januari 2024     | III/a    | 0                     | 0                   | 2966500    | 🕒 Validasi |

5. Lalu, cek apakah data sudah sesuai atau belum. Apabila belum sesuai, maka dapat klik **PERBAIKI.** Apabila sudah sesuai, klik **Pilih Data Kepala OPD,** lalu klik **VALID.** 

| HAT DATA SKUMPTK           |              |                |           |               |           |                          |                          |                     |                          |           | × |
|----------------------------|--------------|----------------|-----------|---------------|-----------|--------------------------|--------------------------|---------------------|--------------------------|-----------|---|
| lama                       | STEVANUS D   | ANANG SETIYONO | Jeni      | s SK          |           | SK KGB                   | Pe                       | jabat Berwenan      | <b>)</b> Pilih Data Kepa | ala OPD   |   |
| IIP                        | 19920918201  | 9021001        | No S      | sк            |           | KP.11.12/248.176/XI/2022 | Paria 1                  |                     |                          |           |   |
| empat/Tanggal Lahir        | PONOROGO     | /18-09-1992    | Tang      | ggal SK       |           | 21-11-2022               | Jabatan                  |                     |                          |           |   |
| enis Kelamin               | L            |                | PP (      | Gaji          |           | PP No. 15 Tahun 2019     | Baris 3                  |                     |                          |           |   |
| lgama                      | KATHOLIK     |                | Gaji      | Pokok         |           | 2744500                  | Baris 4                  |                     |                          |           |   |
| angkat/Gol                 | Penata Muda  | (III/a)        | Mas       | a Kerja Gol   |           | 0 Tahun 0 Bulan          | Nama                     |                     |                          |           |   |
| MT Pangkat/Gol             | 01-02-2019   |                | Mas       | a Kerja Kesel | uruhan    | 0 Tahun 0 Bulan          | NIP                      |                     |                          |           |   |
| MT Capeg/PPPK              | 01-02-2019   |                | Bes       | ar Penghasila | n         | 0                        | Pangkat                  |                     |                          |           |   |
| abatan                     | Guru Agama I | Katolik        |           |               |           |                          |                          |                     |                          |           |   |
| MT SKUMPTK                 | 03-01-2      | 024            |           | Ala           | amat      | Dukuh Sigit Rt 08 Rw     | / 02 Kel. KEDUNGSIGIT Ke | c. KARANGAN Kab. TI | RENGGALEK JA             | WA TIMUR  |   |
|                            |              | Data Pasangan  |           |               |           |                          | Da                       | ta Anak             |                          |           |   |
| NAMA                       | TGL LAHIR    | TGL PERKAWINAN | PEKERJAAN | STATUS        | TUNJANGAN | NAMA                     | TGL LAHIR                | PEKERJAAN           | STATUS                   | TUNJANGAN |   |
| 'ustina Uling Yuniar, S.Pd | 09-10-1993   | 24-06-2018     | PNS/GURU  |               | 1         | Imanuel Yusnanda Putra   | 02-04-2019               |                     |                          | 1         |   |
|                            |              |                |           |               | ¥ PERBAIK | ✓ VALID                  |                          |                     |                          |           |   |

6. Lalu setelah divalidasi, akan masuk pada menu **Cetak.** Apabila dokumen SKUMPTK sudah valid dan sesuai, klik **Cetak Draft.** 

|              | USULAN (420)                | с                | ETAK 18  |           | TTE        |            | ARSIP             |
|--------------|-----------------------------|------------------|----------|-----------|------------|------------|-------------------|
| SKUMPTK      | OPD CETAK                   |                  |          |           |            |            |                   |
| Display 5    | ✓ records per page          |                  |          |           |            |            | Search:           |
|              |                             |                  |          | MASA KERJ | A GOLONGAN |            |                   |
| NO           | NAMA                        | тмт экимртк      | GOLONGAN | TAHUN 🕴   | BULAN \$   | GAJI POKOK | ACTION            |
| 1            | PARWITAH                    | 01 Desember 2023 | III/a    | 0         | 0          | 3012000    | 🕞 Lihat 🔒 Cetak D |
| 2            | ENDANG DIAH<br>MARTININGSIH | 01 Desember 2023 | III/b    | 0         | 0          | 3554000    | Lihat 🖶 Cetak     |
| 3            | BURHANUDDIN                 | 01 Desember 2023 | III/b    | 0         | 0          | 3139400    | 🔒 Lihat 🔒 Cetak D |
| 4            | MUHAMMAD ARI<br>KURNIAWAN   | 01 Desember 2023 | II/d     | 0         | 0          | 3074700    | 🔒 Lihat 🔒 Cetak D |
| 5            | DASIMIN                     | 01 Desember 2023 | II/b     | 0         | 0          | 2500000    | 🕒 Lihat 🔒 Cetak D |
| Showing 1 to | o 5 of 18 entries           |                  |          |           |            |            | < 1 2 3 4         |

7. Setelah cetak draft, maka data akan masuk pada menu **TTE** dan draft SKUMPTK dapat di-ajukan TTE kepada Pejabat yg Berwenang. Lalu, setelah di TTE oleh Kepala OPD / Pejabat yang Berwenang, maka data dapat diarsipkan dan data akan masuk pada menu **ARSIP.**